## 「ラーケーションの日」の申請方法

「ラーケーションの日」の申請には「まなびポケット」を使います。

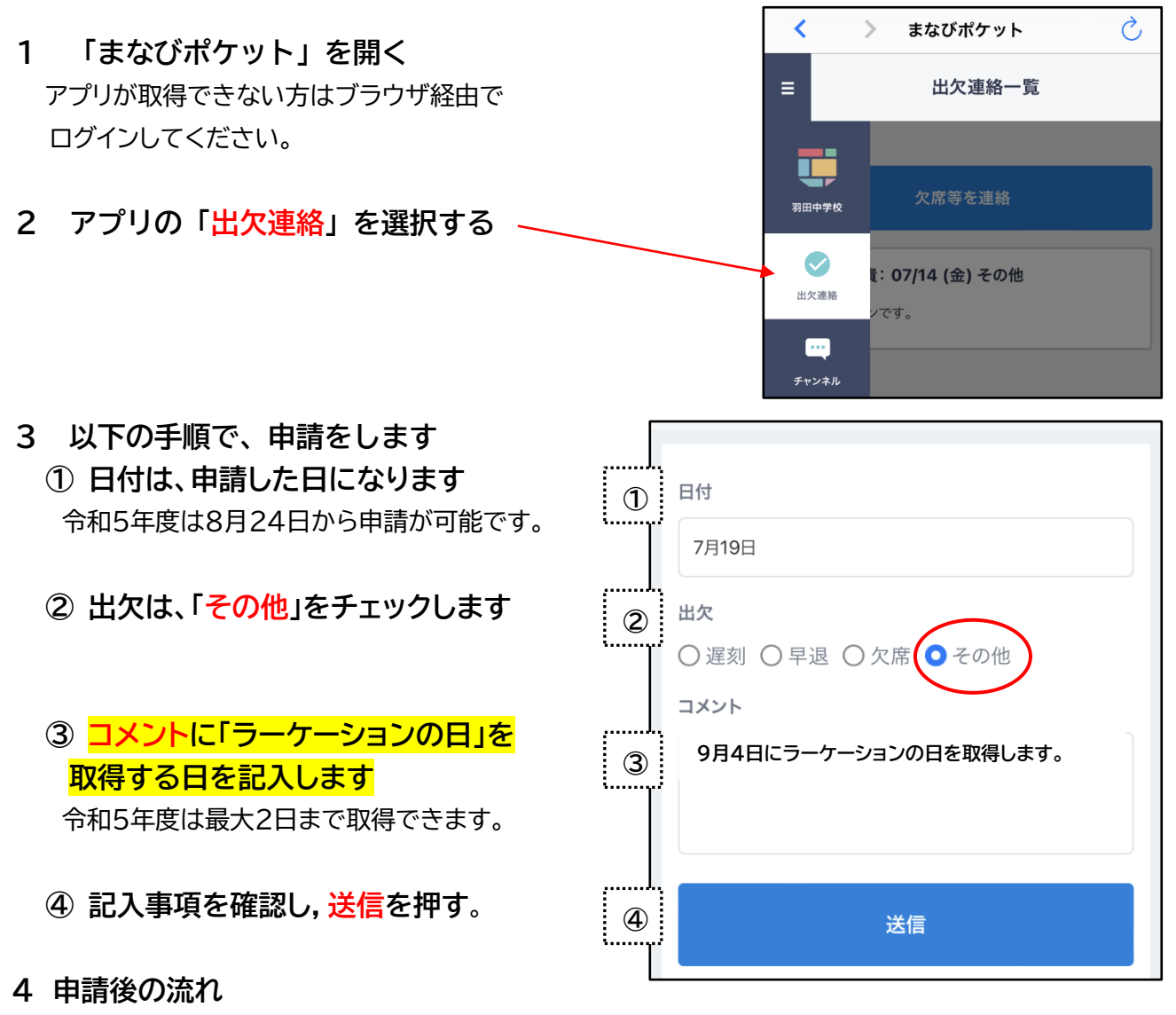

- ・学校から、『「ラーケーションの日」の取得について』という通知文書をお渡しします。
- ・必ず内容をご確認ください。

## 5 その他

- ・兄弟姉妹でいっしょに取得する場合は、各学年・学級へ別々に投稿してください。
- ・「まなびポケット」で兄弟姉妹をひもづけしておくと、ログインし直す必要がなく便利です。
- ・兄弟姉妹が、小学校と中学校に在籍している場合は、まなびポケットのログイ ンをしなおしてください。
- ・学校ホームページの「お知らせ文書」に「まなびポケット」のひもづけ方法に ついての文書が掲載されています。
- ・「ラーケーションの日」関連の文書もホームページに載せてあります。

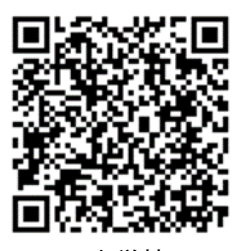

羽田中学校HP お知らせ文書